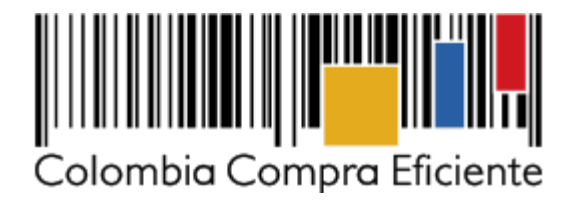

Paso a Paso consulta SECOP I

Estimado usuario, las consultas por link directo a los procesos en el SECOP I quedaron inhabilitadas, por niveles de seguridad que lo hacían vulnerable y su consulta masiva por bot nos generaban un deterioro o rendimiento de la plataforma poniendo en riesgo la disponibilidad de la misma.

Por eso lo invitamos a utilizar el formulario de búsqueda avanzada el cual encontrara en nuestro portal web <u>https://www.colombiacompra.gov.co/proveedores/consulte-en-el-secop-i</u>; "Procesos de Contratación":

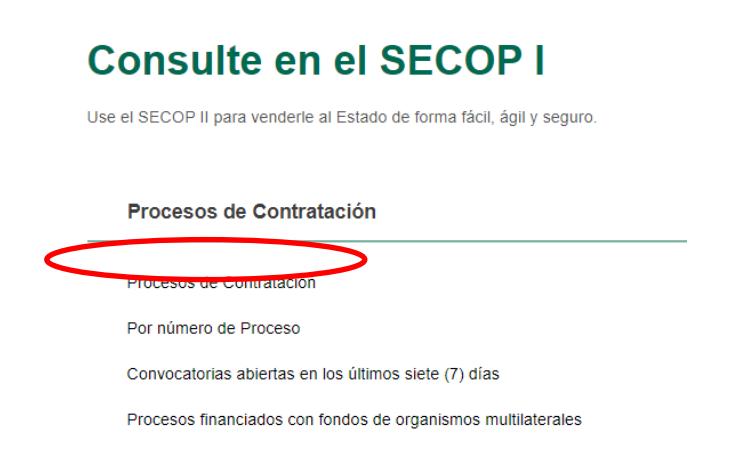

Allí podrá hacer uso de diferentes criterios de búsqueda, entre ellos la búsqueda por "Número de Proceso", en el cual podrán buscar por el número de proceso que la entidad le asigno o el número de constancia que el SECOP I le género.

| Búsqueda Avanzada 🥝       |                   |                |                       |                      |   |  |
|---------------------------|-------------------|----------------|-----------------------|----------------------|---|--|
|                           |                   |                |                       |                      |   |  |
| Entidad Compradora        |                   |                |                       |                      |   |  |
| Producto o Servicio       | Seleccione Objeto | $\sim_{\it O}$ | Número de Proceso     | 20-1-212304          |   |  |
| Modalidad de Contratación |                   | ~              | Estado                | Seleccione Estado    | ~ |  |
| Departamento de ejecución |                   | ~              | Municipio             | Todos Los municipios | ~ |  |
| Fecha Desde               |                   |                | Fecha Hasta           |                      |   |  |
| Cuantía                   | Cualquier Valor   | ~              | Resultados por Página | 50                   | ~ |  |
|                           |                   |                |                       |                      |   |  |
|                           |                   | Buscar >>>     |                       |                      |   |  |

Luego de eso dar click en "Buscar" lo que lo llevara a una hora de resultados:

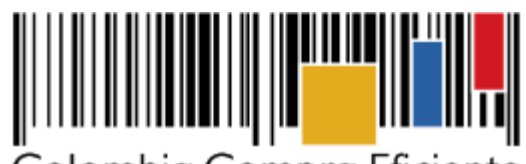

Colombia Compra Eficiente

|               | Resultado de la Consulta  |                                                                       |                    |          |                                                               | Ver estadísticas de su consulta   [Volver a buscar]                                                                                                    |                                             |         |                                           |
|---------------|---------------------------|-----------------------------------------------------------------------|--------------------|----------|---------------------------------------------------------------|----------------------------------------------------------------------------------------------------|---------------------------------------------|---------|-------------------------------------------|
|               |                           | 1registros encontrados, mostrando página 1 ( 50Registros por página). |                    |          |                                                               |                                                                                                    |                                             |         |                                           |
|               | ⊽                         | Número<br>de<br>Proceso                                               | Tipo de Proceso    | Estado   | Entidad                                                       | Objeto                                                                                                    | Departamento<br>y Municipio<br>de Ejecución | Cuantía | Fecha<br>(dd-<br>mm-<br>aaaa)             |
| (             | 1                         | MLSJ-<br>LPN-007<br>DE 2020                                           | Licit ción Pública | Borrador | CHOCÓ -<br>ALCALDÍA<br>MUNICIPIO DE<br>LITORAL DE<br>SAN JUAN | CONTRATAR UNA EMPRESA DE SERVICIOS PUBLICOS DOMICILIARIOS DE ENERGIA<br>ELECTRICA QUE, POR SU CUENTA Y RIESGO, CON LOS ACTIVOS EXISTENTES Y QUE SEAN<br>REQUERIDOS EN EL FUTURO, ASUMA LA PRESTACIÓN DEL SERVICIO PUBLICO DE ENERGIA<br>ELECTRICA DE LA CABECERA MUNICIPAL DE EL LITORAL DEL SAN JUAN - CHOCÓ | Chocó : El<br>Litoral del San<br>Juan       | S0,00   | Fecha<br>de<br>apertura<br>08-10-<br>2020 |
|               |                           |                                                                       |                    |          |                                                               | [Primera / Anterior ] 1 [ Siguiente / Ultin                                                                                                    | <u>1a</u> ]                                 |         |                                           |
| 1registros en |                           |                                                                       |                    |          |                                                               | iros encontrados, mostrando página 1 ( 50Registros por página).                                                                                                    |                                             |         |                                           |
|               | Los procesos marcados con |                                                                       |                    |          |                                                               |                                                                                                    |                                             |         |                                           |
|               |                           |                                                                       |                    |          |                                                               |                                                                                                    |                                             |         |                                           |

Luego de eso dar click sobre el "Número de Proceso" al cual quiere conocer su detalle, lo que los lleva a la vista del proceso completo con los contratos asociados si los tienen, las adiciones a los contratos si las tienen y a los documentos:

|                                           | CHOCÓ - ALCALDÍA MUNICIPIO DE LITORAL DE SAN JU/                                                                                                    |
|-------------------------------------------|----------------------------------------------------------------------------------------------------|
| Información General del Proceso           |                                                                                                    |
| Tipo de Proceso                           | Licitación Pública                                                                                                    |
| Estado del Proceso                        | Borrador                                                                                                    |
| Asociado al Acuerdo de Paz                | No                                                                                                    |
| Régimen de Contratación                   | Estatuto General de Contratación                                                                                                    |
| Grupo                                     | [F] Servicios                                                                                                    |
| Segmento                                  | [83] Servicios Públicos y Servicios Relacionados con el Sector Público                                                                                                    |
| Familia                                   | [8310] Servicios públicos                                                                                                    |
| Clase                                     | [831018] Servicios eléctricos                                                                                                    |
| Detalle y Cantidad del Objeto a Contratar | CONTRATAR UNA EMPRESA DE SERVICIOS PUBLICOS DOMICILIARIOS DE<br>ENERGIA ELECTRICA QUE, POR SU CUENTA Y RIESGO, CON LOS ACTIVOS<br>EXISTENTES Y QUE SEAN REQUERIDOS EN EL FUTURO, ASUMA LA PRESTACIÓN<br>DEL SERVICIO PUBLICO DE ENERGIA ELECTRICA DE LA CABECERA MUNICIPAL<br>DE EL LITORAL DEL SAN JUAN - CHOCÓ |
| Cuantía a Contratar                       | \$ 0                                                                                                    |
| Moneda de Pago                            | Peso Colombiano                                                                                                    |
| Tipo de Contrato                          | Prestación de Servicios                                                                                                    |
|                                           |                                                                                                    |

Detalle del Proceso Número: MLSJ-LPN-007 DE 2020